# Suchschlüssel (1)

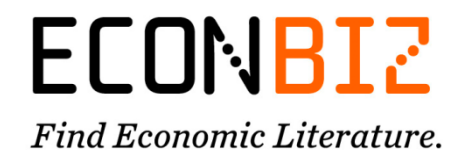

Bevor Sie sich mit den Suchschlüsseln auseinandersetzen, sehen Sie gern einmal in die <u>erweiterte</u> <u>Suche</u> von EconBiz. Diese bietet viele Kombinationsmöglichkeiten.

Wenn Sie Fragen haben, kontaktieren Sie uns gern unter info@econbiz.de.

#### Eingabe von Suchschlüsseln in der einfachen Suche

- <u>Eingabe ohne Leerzeichen</u>: Suchschlüssel:Suchbegriff Beispiel: *type:article*
- Mit<u>Anführungszeichen</u> umschlossene Wörter werden nebeneinander stehend mit dem entsprechenden Suchschlüssel gesucht. Beispiel: abstract:"climate change"
- <u>Mit Klammern</u> umschlossene Wörter werden alle mit dem eingegebenen Suchschlüssel gesucht. Beispiel: *toc:(Definition Marketing Generic driven manager)*
- Um <u>alle Endungen</u> mitzusuchen (Trunkierung), verwenden Sie den Stern. Beispiel: *subject:personal\**
- Kombination von Suchschlüsseln mit Leerzeichen Beispiel: type:article subject:personal\*

| Verwendung für<br>Suche im:                                                      | Suchschlüssel | Beschreibung                                                                                                | Beispiel                                             |
|----------------------------------------------------------------------------------|---------------|----------------------------------------------------------------------------------------------------|------------------------------------------------------|
| Abstract                                                                         | abstract      | Suche im Abstract eines Titels<br>aus ArchiDok, BASE,<br>EconStor, RePEc                                    | abstract:"climate change"                            |
| Beschreibung /<br>Abstract                                                       | description   | Suche im Abstract eines Titels<br>aus ECONIS (ZBW), OLC<br>WiWi, USB Köln (WiSo)                            | description:"TTC<br>mechanism"                       |
| Schlagwort / Thema                                                               | subject       | Suche nach einem Schlagwort.                                                                                | subject:"phillips curve"                             |
| STW-Schlagwort                                                                   | subject_stw   | Suche nach Begriffen aus dem<br>Schlagwortindex STW<br>Standard Thesaurus Wirtschaft<br>(deutsch/ englisch) | subject_stw:"social<br>behaviour"                    |
| Inhaltsverzeichnis                                                               | toc           | (Table of contents)<br>Suche im Inhaltsverzeichnis                                                          | toc:(Definition Marketing<br>Generic driven manager) |
| Titel                                                                            | title         | Suche nach Titel-Stichwörtern<br>oder ganzen Titeln                                                         | title:happiness                                      |
| Publikationsform                                                                 | type          | Ausprägungen: article, book,<br>journal                                                                     | type:article                                         |
| Art und Inhalt der<br>Publikation<br>(z.B. Statistik,<br>Hochschulschrift,<br>…) | type_genre    | Die <u>Liste der Bezeichnungen</u><br>finden Sie hier.                                                      | type_genre:Lehrbuch                                  |

#### 1. Thematische Suche

# Suchschlüssel (2)

**ECONBIZ** 

### Find Economic Literature.

## 2. Publikations-Beschreibung (Autor\*in, Verlag, Titel, ...)

| Verwendung für<br>Suche nach:                                                 | Such-<br>schlüssel    | Beschreibung                                                                                                    | Beispiel                                                                                  |
|-------------------------------------------------------------------------------|-----------------------|----------------------------------------------------------------------------------------------------|-------------------------------------------------------------------------------------------|
| Titel                                                                         | title                 | Suche nach Titel-Stichwörtern oder ganzen Titeln                                                                                                    | title:happiness                                                                           |
| Anzahl der Wörter<br>eines Titels                                             | title_words           | Anzahl der Wörter im gesamten<br>Titel, Suche nach Titeln, die nur<br>aus einem Wort bestehen.                                                                                | title_words:1                                                                             |
| Personennamen                                                                 | person                | Autor*innen, Herausgeber*innen,<br>etc. in der Reihenfolge Nachname,<br>Vorname                                                                                               | person:"tochtermann,<br>klaus"                                                            |
| Institutionen                                                                 | institution           | Institutionen als Herausgeber einer<br>Publikation                                                                                                    | institution:IfW                                                                           |
| Verlag (Name und<br>Ort)                                                      | publisher             | Suche in der Verlagsbezeichnung nach Orten oder Verlagsnamen.                                                                                                    | publisher:Springer                                                                        |
| Erscheinungsjahr                                                              | date                  | Suche nach Erscheinungsjahr oder<br>Zeitspanne. Bei einem<br>Erscheinunsgverlauf über mehrere<br>Jahre (Zeitschriften) ist jedes<br>einzelne Jahr des Zeitraums<br>indexiert. | date:2013<br>date:[2009 TO 2010]                                                          |
| Sprache                                                                       | language              | Suche nach Treffern mit<br>bestimmtem Sprachcode ( <u>ISO 639-</u><br><u>3</u> )                                                                                              | language:mlt                                                                              |
| Publikationsform                                                              | type                  | Ausprägungen: article, book,<br>journal                                                                                                    | type:article                                                                              |
| Art und Inhalt der<br>Publikation<br>(z.B. Statistik,<br>Hochschulschrift, …) | type_genre            | Die <u>Liste der Bezeichnungen</u> finden<br>Sie hier.                                                                                                    | type_genre:Lehrbuch                                                                       |
| Übergeordnete<br>Publikation                                                  | isPartOf              | Suche nach Stücken einer Serie<br>bzw. nach Aufsätzen aus einer<br>Zeitschrift                                                                                                | isPartOf:Wirtschaftsdien<br>st                                                            |
| Heftnummer                                                                    | issue                 | Suche nach Artikeln mit einer<br>bestimmten Heftnummer einer<br>Zeitschrift                                                                                                   | issue:5                                                                                   |
| Bandnummer                                                                    | volume                | Suche nach Artikeln mit einer<br>bestimmten Bandnummer einer<br>Zeitschrift                                                                                                   | volume:87<br>z.B.: volume:87 AND<br>issue:5 AND<br>isPartOf:"American<br>economic review" |
| Hochschulschriftenv<br>ermerk                                                 | note_dissertati<br>on | Suche im Hochschulschriften-<br>vermerk. Dieser enthält Angaben<br>zu Ort und Art der Hochschulschrift.                                                                       | note_dissertation:Mannh<br>eim                                                            |
| Besitz eines<br>bestimmten<br>Merkmals                                        | has                   | Suche nach Treffen, mit<br>bestimmtem Merkmal, z.B. mit<br>Hochschulschriften-vermerk                                                                                         | has:note_dissertation                                                                     |

#### 3. Suche mit Identifier

| Verwendung für<br>Suche nach: | Suchschlüssel     | Beschreibung                                                      | Beispiel                                                                                                    |
|-------------------------------|-------------------|-------------------------------------------------------------------|----------------------------------------------------------------------------------------------------|
| ISSN / ISBN                   | isn               | Mit oder ohne Bindestriche                                        | isn:978-90-481-9071-3<br>isn:23041366                                                                                                    |
| GND-ID                        | gnd               | Suche mittels der GND-<br>Nummer einer Institution<br>oder Person | gnd:10158795-8                                                                                                    |
| URL                           | identifier_url    | Suche nach Stichwörtern aus<br>der URL                            | identifier_url:econstor.eu<br>Für Digitalisate der ZBW<br>z.B.:<br>identifier_url:http://nbn-<br>resolving.org/urn:nbn:de:z<br>bw-retromon |
| Weitere IDs                   | identifier_number | Suche nach IDs: ZDB-ID,                                           | identifier_number:266240<br>60                                                                                                    |

### 4. ZBW-spezifische Suchen (Kiel / Hamburg)

| Verwendung für<br>Suche nach: | Suchschlüssel | Beschreibung                                                                                                    | Beispiel       |
|-------------------------------|---------------|----------------------------------------------------------------------------------------------------|----------------|
| Standort der<br>Publikation   | location_zbw  | Suche nach Standort:<br>K= Kiel<br>H= Hamburg<br>A= Außenlager                                                           | location_zbw:A |
| Signatur                      | sgn           | Signatur der ZBW (nur bei<br>ECONIS (ZBW)-<br>Datensätzen).<br>Achtung: nur Grundsignatur<br>suchen, keine Bandsignatur. | sgn:YY15123    |